## Mapping A Network Drive<sup>1</sup>

- 1. Open "Windows Explorer" or My Computer (if using NT, use Explorer).
- 2. Click on Tools, and Map Network Drive.

3.

| My Computer (if using NT     | 🖳 My Computer                         |                                                                                                    |                                                               |             |
|------------------------------|---------------------------------------|----------------------------------------------------------------------------------------------------|---------------------------------------------------------------|-------------|
| was Evaluated (in using NT,  | File Edit View Favorites              | Tools Help                                                                                                    |                                                               | 1           |
| use Explorer).               |                                       | Map Network Drive                                                                                                    | Type                                                          | Total Si    |
|                              |                                       | Disconnect Network Drive                                                                                                    | 31/2-Inch Floppy Disk                                         |             |
| Click on Tools, and Map      |                                       | Synchronize                                                                                                    | Local Disk                                                    | 38.1 (      |
| Network Drive.               | My Computer                           | Folder Options                                                                                                    | Local Disk                                                    | 38.1 (      |
|                              |                                       | 🔊 Compact Disc (E:)                                                                                                    | Compact Disc                                                  |             |
|                              | Select an item to view its descriptio | n. 🕎 fal wy Project a Liede Activace                                                                                                    | א' (F:) Network Drive                                         | 337 (       |
|                              | Displays the files and folders on yo  | ur 🔄 🛣 theosystems to distise to ther (                                                                                                    | G:) Network Drive                                             | 337 (       |
|                              | computer                              | 📕 🛃 dyna od usderferðuseri (H)                                                                                                    | Network Drive                                                 | 337 (       |
|                              | San alaat                             | 🛫 Lise, no 11 Jie Vist' (It)                                                                                                    | Network Drive                                                 | 337 (       |
|                              | See also:                             | ₩ ₩ ₩ ₩ ₩ ₩ ₩ ₩ ₩ ₩ ₩ ₩ ₩ ₩ ₩ ₩ ₩ ₩ ₩                                                                                                    | Network Drive                                                 |             |
|                              | My Network Places                     | <ul> <li>State of the state of the set (L)</li> <li>State of the state of the state of t</li></ul> | ) Network Drive                                               | 337 (       |
|                              | Network and Dial-up Connections       | ➡ 0.000 0.00 0.00000 (00)                                                                                                    | Network Drive                                                 | 3371        |
|                              | Metwork and blandp connections        | ⇒ Destriction to the second (D)                                                                                                    | Network Drive                                                 | 337 (       |
|                              |                                       | ⇒ Contraction and an end of the set (11)                                                                                                    | Network Drive                                                 | 337 (       |
|                              |                                       | E assert of the house of the first of the set of the set of the s    | W:) Network Drive                                             | 337 (       |
|                              |                                       | Control Panel                                                                                                    | System Folder                                                 |             |
|                              |                                       | 🙍 My Digital Camera                                                                                                    | System Folder                                                 |             |
|                              |                                       |                                                                                                    | -                                                             |             |
|                              |                                       |                                                                                                    |                                                               |             |
|                              | 1                                     |                                                                                                    |                                                               |             |
|                              | Connects to a network drive. Map N    | Network Drive                                                                                                    |                                                               | ×           |
| The Man Network Drive dialog | e window will                         | Windows                                                                                                    | can belo you connect to a shared net                          | work folder |
|                              |                                       | and assign                                                                                                    | n a drive letter to the connection so t                       | hat you can |
| appear.                      |                                       | access the                                                                                                    | e folder using My Computer.                                   |             |
|                              |                                       |                                                                                                    |                                                               |             |
|                              |                                       | Specify the that you v                                                                                                    | ie drive letter for the connection and<br>want to connect to: | the folder  |
|                              |                                       | Drive:                                                                                                    | J: 🗨 🕳                                                        |             |
|                              |                                       | F <u>o</u> lder:                                                                                                    | F                                                             | rowse       |
|                              |                                       |                                                                                                    | Example: \\server\share                                       |             |
|                              |                                       |                                                                                                    | Reconnect at logon                                            |             |
|                              |                                       |                                                                                                    | Connect using a different user name                           |             |
|                              |                                       |                                                                                                    | Create a shortcut to a Web folder or                          | ETP site    |
|                              |                                       |                                                                                                    |                                                               | TTT SICC.   |
|                              |                                       |                                                                                                    |                                                               |             |
|                              |                                       |                                                                                                    |                                                               | - 1         |

The first option - Drive - is the letter that you 4. choose to address the drive. You may choose any letter that is not currently used for another devise. You can click on the icon that looks like the one on the left to see what is available.

The second option is the Folder. Here, you will need to write the address of an existing folder. If you 5. are already logged onto the network where the folder exists, you can usually use the Browse function to Browse... find the folder that you want. You will need information about the server and folder that you will want to map. Fictitious examples of for this option are:

## \\server1\user\ $\124.204.104.12$ or

The second options - which use the IP address of the server instead of the name, will be required in some circumstances. Ask your network administrator for the IP address of the server to which you want to map a drive. If you are mapping a drive for the second time, clicking on the down arrow to the right of the browse for folder option will show you all of the drives you have mapped before.

<sup>&</sup>lt;sup>1</sup>Prepared by Patty Glynn, University of Washington, C:\all\help\helpnew\map\_network\_drive.wpd December 7, 2002

- 6. The third option is whether to reconnect at logon. Having mapped drives that you do not always use may slow your computer down. You may choose to Reconnect at logon if you are using a PC that : 1) where you have your **own login ID and password**; and 2) **uses DSL, cable, or ethernet**. This will save you the steps of having to map the drives each time you logon. Remapping will be easier the second time. If you click on the down arrow to the left of "browse" you will find the addresses that you have previously mapped. If you are using a modem, you may **not** want to have this box checked.
- 7. If you are accessing a drive on a network that you are not logged onto, you will want to click on "different user name."

Connect using a <u>different user name</u>, 🛶

8. Note that this box tells you what the default login ID is. In the first box, you will want to put the Network Name, and your user ID on that network. In the second box, put your password for the network on which you are mapping a drive. Then click on OK.

| Connect As                                        |                                                                                  | ×                           |
|---------------------------------------------------|----------------------------------------------------------------------------------|-----------------------------|
| By default, you<br>IAPETUS\glynn<br>name and pass | u will connect to the network fo<br>To connect as another user, s<br>word below. | lder as<br>enter their user |
| <u>U</u> ser name:                                | CSDE\glynn                                                                       | Browse                      |
| Password:                                         | *****                                                                            |                             |
|                                                   | ОК                                                                               | Cancel                      |

- 9. Last, you will click on Finish. If the drive has been successfully mapped, an explorer window will show up with contents of the just mapped drive.
- 10. If you later want to disconnect the drive, from Windows Explorer you may click on Tools, and Disconnect Network Drive. All of the drives that you have mapped will appear in a dialogue box. Highlight the drive that you want to disconnect, and click OK.

| 🔍 My Documents           |                          |  |
|--------------------------|--------------------------|--|
| File Edit View Favorites | Tools Help               |  |
| Here Back → → → Fei 🔞 Se | Map Network Drive 🔤      |  |
|                          | Disconnect Network Drive |  |
| Address My Documents     | Synchronize              |  |
| Folders ×                | Folder Options           |  |
| 🖻 🗠 My Documents 🛛 💽     |                          |  |

| BT:          | NO A PATRICK WARD CONTRACT                 |   |
|--------------|--------------------------------------------|---|
|              | Weiter and the second of the second states | 1 |
|              | it and we instringion                      |   |
| <b>79</b> 1: | re-Herst Uter                              |   |
| <b>≥</b> K:  | ff/Curits-Astronomy                        |   |
|              | Windowskie Berley Brand                    |   |